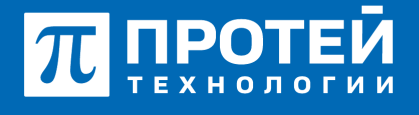

Тел.: +7 (812) 401-63-25 E-mail: sales@protei.ru Сайт: tl.protei.ru

Версия документа от 17.08.2025

## Проверка режима «Запрет входящих вызовов (Сетевой DND)» с Селекторной связью (Интерком)

### Для телефонов Yealink:

Для ручной настройки добавляется конфигурация ТА и активируется программная кнопка с подпиской на услугу «Запрет входящей связи».

Перейти в веб-интерфейс настроек ТА абонента №1.

| 冠 ПРОТЕЙ         |   |                                                                                                    |                                      |                             |
|------------------|---|----------------------------------------------------------------------------------------------------|--------------------------------------|-----------------------------|
| • Статус         | ~ |                                                                                                    |                                      |                             |
| 1 Ansayer        | Ÿ | Версия                                                                                                    | Вероня ПО<br>Сборка                  | 108.85.7.5<br>107.0.0.0.1.0 |
| Octa             | ř | Contraction of the Contraction of the Contraction o |                                      |                             |
| OSS              | × | О                                                                                                    | Ceptedweat yctpoactea<br>AMR License | Installed Failed            |
| <b>Ф</b> функции | ~ | Cath                                                                                                    |                                      |                             |
| • Настройки      | ~ | 0                                                                                                    | Flags internet                       | IPv4                        |

Выбрать вкладку «Функции» и перейти в настройку «Переадресация и режим DND».

# π протей

197342, г. Санкт-Петербург, ул. Белоостровская, д. 6, литер А, помещ. 30-Н, офис 615 Тел.: +7 (812) 401-63-25 E-mail: sales@protei.ru Сайт: tl.protei.ru

Версия документа от 17.08.2025

| 📶 ПРОТЕЙ                     |                                   |                                 |     |
|------------------------------|-----------------------------------|---------------------------------|-----|
| 🕕 Статус 🗸                   | Код вкл                           |                                 | 0   |
| 💄 Алхаунт 🗸 🗸                | Код выкл                          |                                 | 0   |
| 😵 Сеть 🗸 🗸                   | Нет ответа                        | Baser                           | 0   |
| 🛈 DSS 🗸 🗸                    | Таймер изменения статуса АСD (0~1 | 36 💌                            | 0   |
| Фунари ^                     | Цель                              |                                 | 0   |
| Переадресация и режим<br>DND | Код вкл                           |                                 | 0   |
| Основные параметры           | Код выкл                          |                                 | 0   |
| Заук                         | Использование DND запрещено       |                                 |     |
| Интерком                     | Принимать вызовы в режиме DND     | Bernd                           | 0   |
| Трансфер                     | Номера                            |                                 | 0   |
| Захват вызова                | Mode                              | ○ Устройтство 🖲 Пользовательски | • 0 |
| Контроль подключений         | Акхаунт                           | 2010 👻                          | 0   |
| Блокировка клавиатуры        | Ctatyc DND                        | Barne                           | 0   |
| ACD                          | Код вкл                           | *26#                            | 0   |
| SMS                          | Кад выкл                          | #26#                            | 0   |
| Action URL                   |                                   |                                 |     |
| Световая индикация           | I                                 | Сохранить Отмена                |     |

графе «DND» применить следующие настройки:

- Разрешить принимать вызовы в режиме DND;
- Режим («Mode») выставить как Пользовательский;
- В списке «Аккаунт» выбрать аккаунт абонента №1;
- Разрешить отслеживание статуса DND;
- Вписать коды заказа услуги «Запрет входящей связи».

Пример маски запроса на заказ услуги Запрет входящей связи» (маски разделены символом «|»): #26\*|#26\*.(2,16)#(0,1)|a026.(2,16).

Пример маски запроса на отключение услуги «Запрет входящей связи» (маски разделены символом «|»): #26#(0,1)|a026.

Актуальный код заказа услуги доступен в Web-интерфейсе ImSwitch5 во вкладке «Заказ услуг».

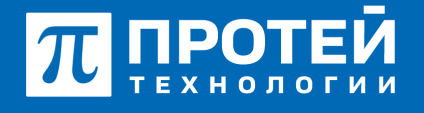

Тел.: +7 (812) 401-63-25 E-mail: sales@protei.ru Сайт: tl.protei.ru

Версия документа от 17.08.2025

| Запрет вх. связи |                     |                   |            |  |  |
|------------------|---------------------|-------------------|------------|--|--|
|                  | Заказать            | Отключить         | Проверить  |  |  |
| Тон.             | *26*.(2,16)*[012].[ | #26*.(2,16)#(0,1) | *#26#(0,1) |  |  |
| Имп.             | a26.(2,20)          | a026.(2,16)       |            |  |  |
| Имп.             | a26.(2,20)          | a026.(2,16)       |            |  |  |

Установить услугу Селекторной связи в Web-интерфейсе ImSwitch5:

Перейти в PBX и выбрать вкладку «Услуги». Необходимо проверить, что существует правило для набора ISS-номеров.

|                                                                                                    | = AR +A            |                                                      | ACAMINE • 0 0 L scorobilit - |
|----------------------------------------------------------------------------------------------------|--------------------|------------------------------------------------------|------------------------------|
| <ul> <li>Alt (MMBARE)</li> <li>Topoloxis</li> <li>Topoloxis</li> <li>Topoloxiput</li> <li>Device pityl</li> </ul> | Услупи<br>Номера   |                                                      |                              |
| > 3099                                                                                                    | О жазвание окранса | Watta                                                | 54                           |
| <ul> <li>Union</li> <li>Epittuchepesana</li> </ul>                                                                | O International    | ALLO PLOTO ALLO PLO PLO PLO PLO PLO PLO PLO PLO PLO  | Merch abroad and an          |
| > Adoventia                                                                                                    |                    | 04%330304046303050-00-543044%334030-504%334020-50-54 | Weightpigeet buckle          |
| <ul> <li>Epittomie voctpoliox<br/>atoversta</li> </ul>                                                            | O seat             | KD ADAREADING                                        | Talecoward Bactoria          |
| <ul> <li>Ocraminal adventis</li> </ul>                                                                            | 0 🖛                | RL/RADIO204                                          | Dictorise clothe             |
| <ul> <li>Streposcilorapasa</li> </ul>                                                                             | 0 📫                | RUCCHING ALCOLOGICAL ALCOLOGICAL                     | Weigespigest technic         |
| <ul> <li>Personance 1A</li> <li>Second concentration 1A</li> </ul>                                                | O beloval          | 1.3.                                                 | Decipiense cityletta         |
| P Manupristant 1                                                                                                  | O eillary          | 18                                                   | Mingraphped technic          |
| 6 Hilling 1                                                                                                    | O 998,085          | 016.3.35                                             | 100murt 8x018x (307y18135)   |
| B Kostry 1                                                                                                    | O WITHOUT          | 95.0.0                                               | Deceptor                     |

Если правило отсутствует, его следует создать через клавишу «Создать». В типе предложенных услуг нужно выбрать «Интерком» и вписать маску, содержащую в себе набор абонентом с префиксом ISS, например ISS.(1,55).

| = | ATC III                  |         | ATC (MEMI) * | 0 C Laconatain -     |
|---|--------------------------|---------|--------------|----------------------|
| У | СЛУГИ Добивление сервиса |         |              | dimension (militaria |
|   | 2182mm4 (aj8m)2          | Test    |              |                      |
|   | pression (               | Verspon |              |                      |
|   | la(sa                    |         |              |                      |
|   | 88(-)                    |         | *            |                      |
|   |                          |         |              |                      |

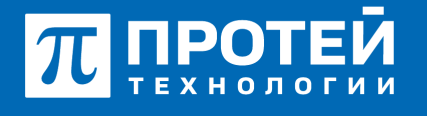

Тел.: +7 (812) 401-63-25 E-mail: sales@protei.ru Сайт: tl.protei.ru

Версия документа от 17.08.2025

Перейти в профиль абонента №2 и перейти к вкладке «Исходящие вызовы». Разрешить для абонента услугу «Интерком». Для этого следует отменить настройку по умолчанию, включить услугу и применить настройки.

| Исходящие вызовы |          |         |   |           |
|------------------|----------|---------|---|-----------|
| Intern           | ational  |         |   |           |
| *                | Включено | ×       | × | $\oslash$ |
| info             |          |         |   |           |
| *                | Включено | ~       | ж | $\oslash$ |
| INTER            | сом      |         |   |           |
| ۸                | Включено | ~       | × | 0         |
| _                |          | Включит | ъ |           |

В профиле абонента №2 перейти к вкладке «Вызовы» и настроить Список интерком номеров. Для это нужно отменить настройки по умолчанию и выбрать номер №1. Включить услугу и применить изменения.

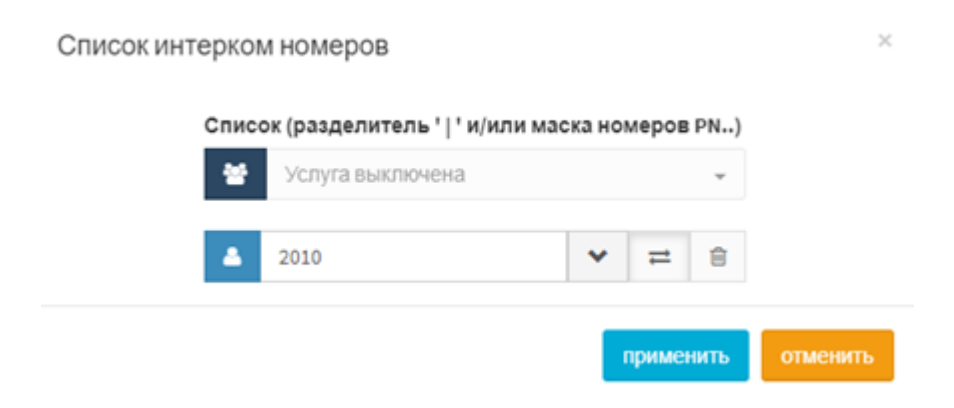

Перейти в веб-интерфейс настроек ТА абонента №2.

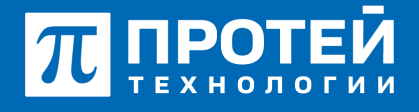

Тел.: +7 (812) 401-63-25 E-mail: sales@protei.ru Сайт: tl.protei.ru

Версия документа от 17.08.2025

| ΠΡΟ               | тей   |                       |                                         |                                  |
|-------------------|-------|-----------------------|-----------------------------------------|----------------------------------|
| О Стату           | د ×   |                       |                                         |                                  |
| 1 Accay           | нт ~  | Версия<br>(2)         | Вероня ПО<br>Сборка                     | 108.85.7.5<br>107.0.0.0.0.1.0    |
| Cens<br>Cens      |       | Сертификат устройства | Ceptedjexat yctpolicitaa<br>AMR License | По уколчанию<br>Installed Falled |
| С Функ<br>О Настр | pen ~ | Certs                 | Πορπ Internet                           | IPr4                             |

Выбрать вкладку «DSS» и перейти к настройкам «Кнопки». Добавить клавишу с типом «Интерком», в качестве номера вписать ISS<номер абонента №1>.

| 🖬 ПРОТЕЙ          |           |            |            |           |        |         |           |
|-------------------|-----------|------------|------------|-----------|--------|---------|-----------|
| • статус          | ()<br>()  |            |            |           |        |         |           |
| L Antapet         | Keena 1-7 | Keena b 14 | Keonia 15- | 21        |        |         |           |
| ð Cens            | Keona     | Pearse     |            | Romp      | Dealte | Anapyri | Pacarpene |
| oss 🛛             | Genal     | Anapet     | • 0        | yathawa w | 2963   | Anapet2 |           |
|                   | Genal     | Manapage   | * 6        | 52010     |        | Accept2 |           |
| Кнопен клавнатуры | Keenato   | NA.        |            |           |        | NA      | *         |
| Марль расширский  | Koonsatt  | NA.        |            |           |        | NA      | *         |
|                   | Keena12   | NA         |            |           |        | NA      | *         |
| Функции           | Kienta13  | NA         |            |           |        | NA      | *         |
| Hactpolies        | Keenat4   | 10.5       |            |           |        | NA      | *         |

Перейти в веб-интерфейс настроек ТА абонента №1.

Выбрать вкладку «Функции» и перейти к настройкам «Интерком». В этом разделе можно сконфигурировать реакцию ТА на Интерком-вызов. Включить использование специального звукового сигнала при принятии Интерком вызова.

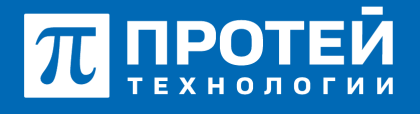

Тел.: +7 (812) 401-63-25 E-mail: sales@protei.ru Сайт: tl.protei.ru

Версия документа от 17.08.2025

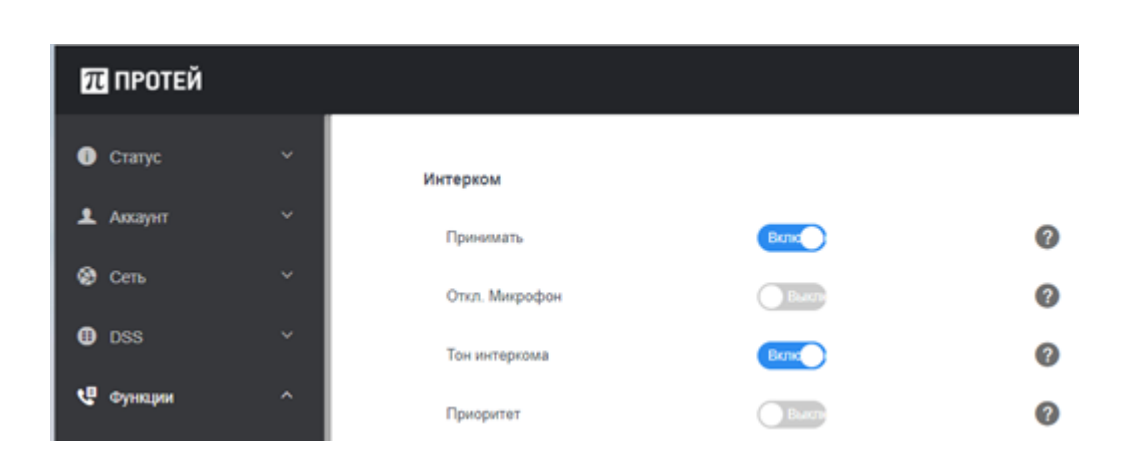

### Тестовая процедура:

1. Абонент №1 нажимает на программную кнопку DND на телефонном аппарате: - на ТА абонента №1 рядом с номером отображается визуальное предупреждение об активированной услуге DND;

- услуга «Запрет входящей связи» заказана.

2. Абонент №3 поднимает трубку телефонного аппарата:

при поднятой трубке (включенной громкой связи) слышен сигнал готовности станции,

3. Абонент №3 набирает номер абонента №1:

- после набора номера в трубке инициатора вызова слышен сигнал занятости или вызов отбивается.

- вызов не поступает на аппарат абонента №1.

4. Абонент №2 поднимает трубку телефонного аппарата:

- при поднятой трубке (включенной громкой связи) слышен сигнал готовности станции,

2. Абонент №2 нажимает Интерком-кнопку на абонента №1:

- после набора номера в трубке инициатора вызова слышен сигнал контроля посылки вызова (КПВ).

3. Абонент №1 автоматически оказывается в состоянии разговора с абонентом №2

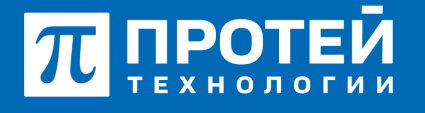

Тел.: +7 (812) 401-63-25 E-mail: sales@protei.ru Сайт: tl.protei.ru

Версия документа от 17.08.2025

## О компании ПРОТЕЙ Технологии

Компания ПРОТЕЙ Технологии входит в российский IT-холдинг ПРОТЕЙ и занимается реализацией программно-аппаратных продуктов для корпоративного сегмента рынка. ПРОТЕЙ ТЛ предлагает решения для создания и модернизации корпоративной связи на предпри- ятиях из сферы объединённых коммуникаций, телефонии, ВКС-систем и системы управления и мониторинга инфраструктуры предприятий. Решения ПРОТЕЙ разработаны в полном соответствии с международными стандартами и отвеча- ют всем современным требованиям, предъявляемым к объединённым корпоративным коммуни- кациям.